## Iniciar UrsulaGIS:

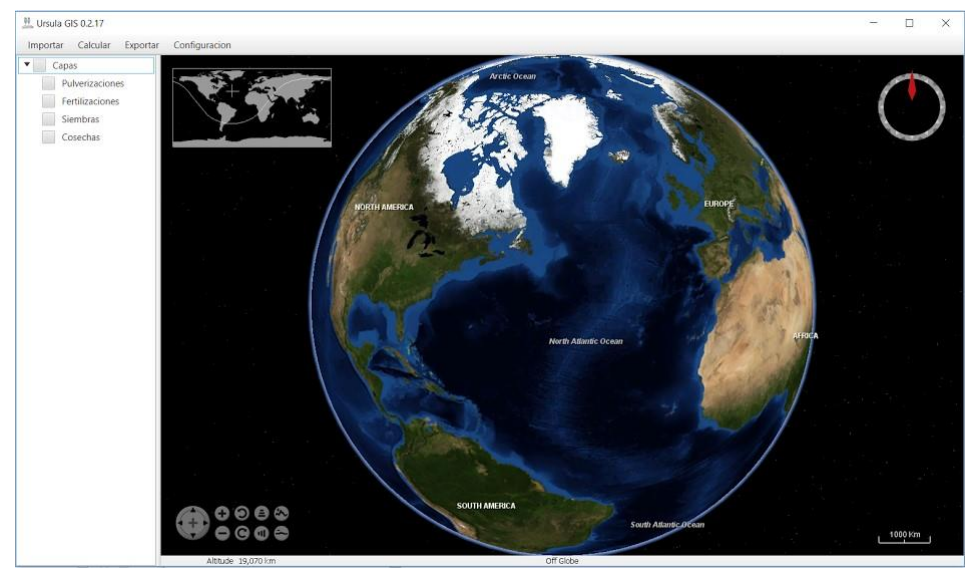

Existen dos formas de obtener el ndvi:

1. El más simple es a partir de una medición de superficie navegas hasta tu zona de interés y haces un zoom adecuado calcular->superficie

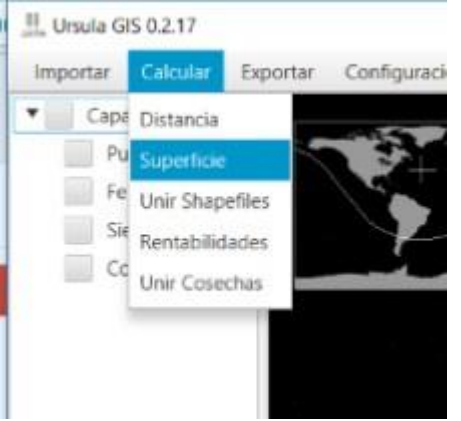

Luego seleccionar el polígono y hacer click en ok. Se visualiza la superficie seleccionada

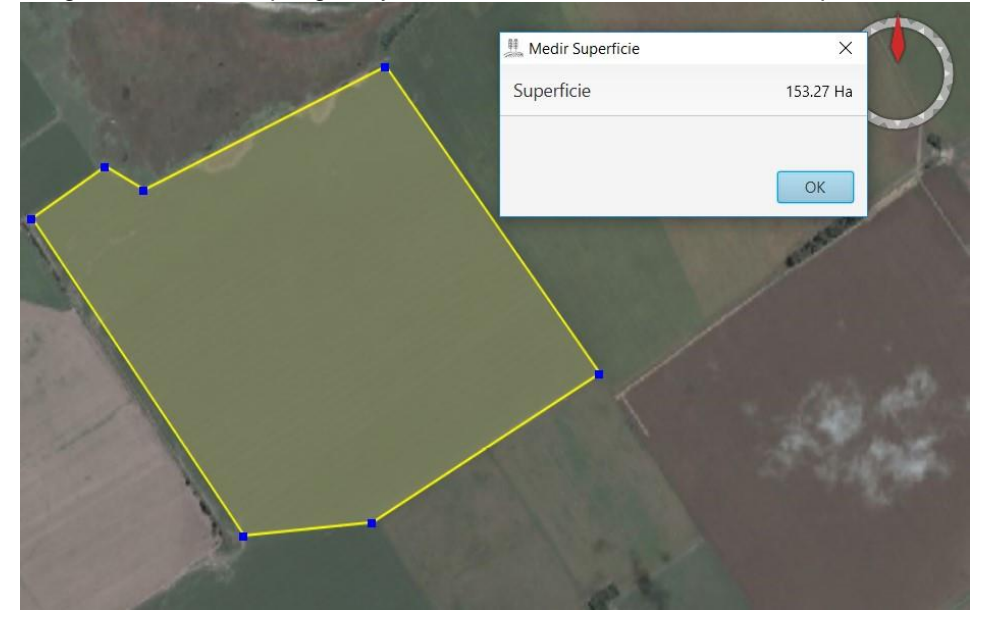

Luego ir a la capa de Polígonos en el árbol de capas y hacer click derecho y click en Obtener NDVI

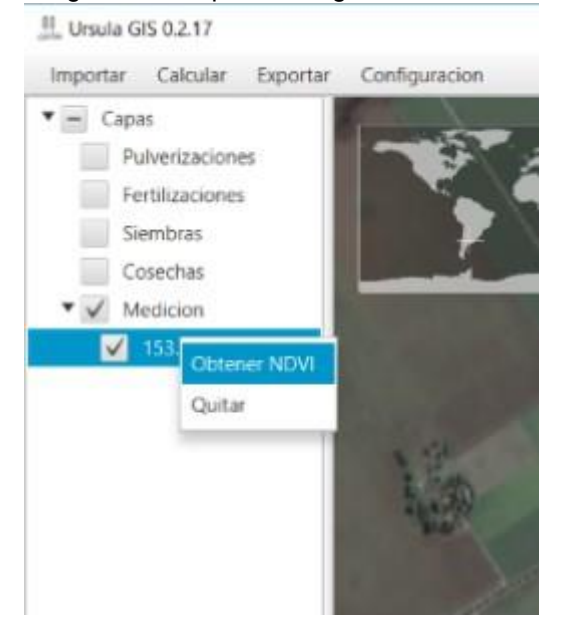

Ingresar la fecha deseada para que el sistema obtenga todas las imágenes disponibles desde un mes anterior a la fecha seleccionada

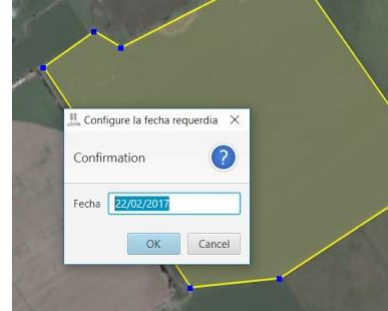

El sistema consulta en que carpeta se desea guardar el archivo y después de unos segundos de espera se muestra el ndvi en el mapa.

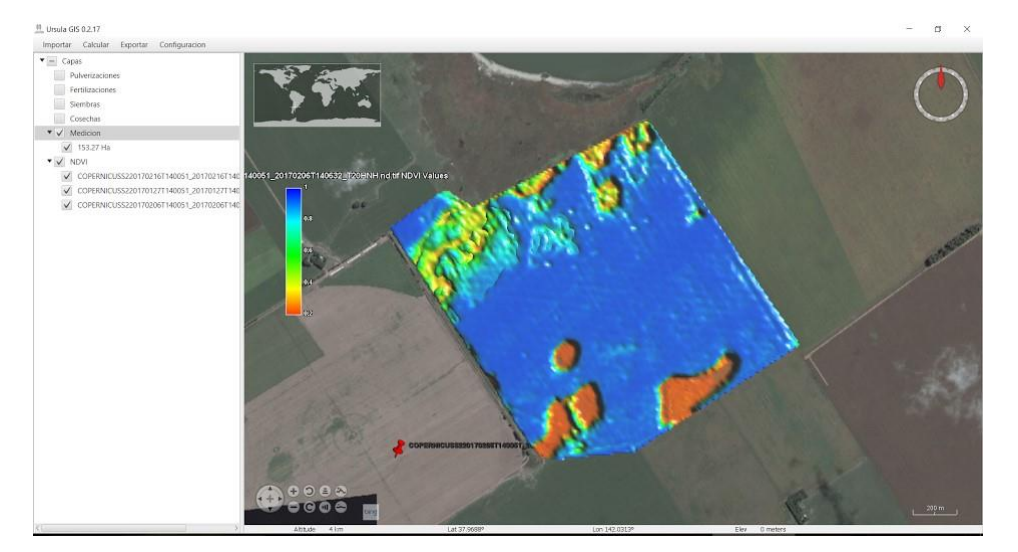

2. También se puede obtener el ndvi a partir de una labor, como una cosecha.

| Gogle Drive     Gogle Drive     Gogle Drive     mapas de rendim     workspaceHacka     guero     sd     exports                                                                                                    | x<br>x<br>x<br>niento<br>x<br>ton2015<br>x<br>x                             | Name grilla E Pastizal-1-Cebada 1617 Bi E Pastizal-1-Cebada 1617 Si E Pastizal-1-Cebada 1617 Si E Pastizal-7-Cebada 1617 Bi E Pastizal-7-Cebada 1617 Bi                                                                                                    | asshp<br>ole Case.shp<br>ole.shp                                                                                                    | Date modified<br>16-Feb-17 11:57 PM<br>10-Jan-17 3:01 PM<br>11-Jan-17 3:58 PM<br>10-Jan-17 3:32 PM                                                                                                    | Type<br>File folder<br>SHP File<br>SHP File                                                                                                    | Size                                                                                                    |
|----------------------------------------------------------------------------------------------------|-----------------------------------------------------------------------------|----------------------------------------------------------------------------------------------------|----------------------------------------------------------------------------------------------------|----------------------------------------------------------------------------------------------------|----------------------------------------------------------------------------------------------------|----------------------------------------------------------------------------------------------------|
| alis     # Quick access       besktop     besktop       bownloads     bropbox       coogle Drive     mapas de rendim       workspaceHacka     guero       aguero     sd       exports     exports                                                                                                    | ی<br>بر<br>niento<br>ton2015<br>بر                                          | grilla<br>El Pastizal-1-Cebada 1617 Bl<br>El Pastizal-1-Cebada 1617 Sl<br>El Pastizal-1-Cebada 1617 Sl<br>El Pastizal-7-Cebada 1617 Bl<br>El Pastizal-7-Cebada 1617 Bl                                                                                                    | las.shp<br>ole Case.shp<br>ole.shp                                                                                                    | 16-Feb-17 11:57 PM<br>10-Jan-17 3:01 PM<br>11-Jan-17 3:58 PM<br>10-Jan-17 3:52 PM                                                                                                    | File folder<br>SHP File<br>SHP File                                                                                                    | Jac                                                                                                    |
| C Downloads<br>Downloads<br>Doropbox<br>Google Drive<br>mapas de rendin<br>workspaceHacka<br>quero<br>sd<br>exports                                                                                                    | *<br>*<br>*<br>niento *<br>ton2015 *<br>*                                   | grilla<br>El Pastizal-1-Cebada 1617 Bi<br>El Pastizal-1-Cebada 1617 Si<br>El Pastizal-1-Cebada 1617 Si<br>El Pastizal-7-Cebada 1617 Bi<br>El Pastizal-7-Cebada 1617 Bi                                                                                                    | las.shp<br>ole Case.shp<br>ole.shp                                                                                                    | 16-Feb-17 11:57 PM<br>10-Jan-17 3:01 PM<br>11-Jan-17 3:58 PM<br>10-Jan-17 3:32 PM                                                                                                    | File folder<br>SHP File<br>SHP File                                                                                                    |                                                                                                    |
| Downloads<br>Dropbox<br>Google Drive<br>mapas de rendin<br>workspaceHacka<br>quero<br>sd<br>exports                                                                                                    | *<br>بر<br>niento بر<br>ton2015 بر<br>بر                                    | El Pastizal-1-Cebada 1617 bi<br>El Pastizal-1-Cebada 1617 se<br>El Pastizal-1-Cebada 1617 se<br>El Pastizal-7-Cebada 1617 Bi<br>El Pastizal-7-Cebada 1617 Bi                                                                                                    | ole.shp<br>ole.shp                                                                                                    | 11-Jan-17 3:58 PM<br>10-Jan-17 3:52 PM                                                                                                    | SHP File                                                                                                    |                                                                                                    |
| Coogle Dropbox<br>Coogle Drive<br>Coogle Drive<br>mapas de rendim<br>workspaceHacka<br>On<br>Sd<br>sd<br>exports                                                                                                    | オ<br>niento オ<br>ton2015 オ<br>・                                             | El Pastizal-1-Cebada 1617 St<br>El Pastizal-1-Cebada 1617 St<br>El Pastizal-7-Cebada 1617 Bl<br>El Pastizal-7-Cebada 1617 Bl                                                                                                    | ole.shp                                                                                                    | 10-Jan-17 3:32 PM                                                                                                    | SELF FILE                                                                                                    | 1,004                                                                                                    |
| Coogle Drive<br>mapas de rendin<br>workspaceHacka<br>quero<br>sd<br>exports                                                                                                    | niento *<br>ton2015 *                                                       | El Pastizal-7-Cebada 1617 B                                                                                                    | orearip                                                                                                    | the state of the state of the s | SHP File                                                                                                    | 879                                                                                                    |
| mapas de rendin<br>workspaceHacka<br>quero<br>sd<br>exports                                                                                                    | niento 🖈<br>ton2015 🖈                                                       | El Pastizal-7-Cebada 1617 Bl                                                                                                    | las 16122016.shp                                                                                                    | 10-Jan-17 2:59 PM                                                                                                    | SHP File                                                                                                    | 496                                                                                                    |
| workspaceHacka                                                                                                    | iton2015 🖈                                                                  |                                                                                                    | las 23112016.shp                                                                                                    | 10-Jan-17 1:40 PM                                                                                                    | SHP File                                                                                                    | 2,743                                                                                                    |
| on quero<br>sd<br>exports                                                                                                    | *                                                                           | El Pastizal-7-Cebada 1617 Se                                                                                                    | ole.shp                                                                                                    | 10-Jan-17 3:44 PM                                                                                                    | SHP File                                                                                                    | 2,626                                                                                                    |
| sd                                                                                                    |                                                                             | 🗋 La Union-3A-Trigo 1617 Blas                                                                                                    | s.shp                                                                                                    | 10-Jan-17 3:03 PM                                                                                                    | SHP File                                                                                                    | 653                                                                                                    |
| exports                                                                                                    | 1                                                                           | 🗋 La Union-3A-Trigo 1617 Sole                                                                                                    | e.shp                                                                                                    | 11-Jan-17 2:45 PM                                                                                                    | SHP File                                                                                                    | 547                                                                                                    |
| the second second second                                                                                                    |                                                                             | La Union-4-Cebada 1617 Bla                                                                                                    | as.shp                                                                                                    | 10-Jan-17 1:33 PM                                                                                                    | SHP File                                                                                                    | 1,043                                                                                                    |
| Screenshots                                                                                                    |                                                                             | La Union-4-Cebada 1617 So                                                                                                    | le.shp                                                                                                    | 11-Jan-17 1:13 PM                                                                                                    | SHP File                                                                                                    | 919                                                                                                    |
| L tlogs                                                                                                    |                                                                             | La Union-5-Trigo 1617 Blas.s                                                                                                    | shp                                                                                                    | 10-Jan-17 3:06 PM                                                                                                    | SHP File                                                                                                    | 2,125                                                                                                    |
| trigo jag 1516                                                                                                    |                                                                             | La Union-5-Trigo 1617 Soles                                                                                                    | shp                                                                                                    | 11-Jan-17 1:25 PM                                                                                                    | SHP File                                                                                                    | 2,088                                                                                                    |
| ***                                                                                                    |                                                                             | Los Jagueles-21-Cebada 161                                                                                                    | 17 Blas.shp                                                                                                    | 23-Jan-17 5:13 PM                                                                                                    | SHP File                                                                                                    | 189                                                                                                    |
| Dropbox                                                                                                    |                                                                             | Los Jagueles-21-Cebada 161                                                                                                    | 17 Sole.shp                                                                                                    | 11-Jan-17 1:16 PM                                                                                                    | SHP File                                                                                                    | 1,248                                                                                                    |
| 🗠 OneDrive                                                                                                    |                                                                             | Los Jagueles-24-Cebada 161                                                                                                    | 17 Blas.shp                                                                                                    | 23-Jan-17 5-20 PM                                                                                                    | SHP File                                                                                                    | 1,340                                                                                                    |
| This DC                                                                                                    |                                                                             | Los laqueles 26 Cebada 161                                                                                                    | 17 Blasishp                                                                                                    | 22 Jan 17 5:22 DM                                                                                                    | SHD File                                                                                                    | 1 702                                                                                                    |
| queles-21-Cebada                                                                                                    |                                                                             |                                                                                                    |                                                                                                    | 1                                                                                                    |                                                                                                    |                                                                                                    |
| granes an webbilde                                                                                                    | 16 Fecha                                                                    |                                                                                                    | 22/02/2017                                                                                                    |                                                                                                    |                                                                                                    |                                                                                                    |
| Flow T                                                                                                    | 16 Fecha                                                                    | Grano                                                                                                    | 22/02/2017                                                                                                    |                                                                                                    |                                                                                                    |                                                                                                    |
| _Flow_                                                                                                    | 16 Fecha<br>Precio                                                          | Grano                                                                                                    | 22/02/2017                                                                                                    |                                                                                                    |                                                                                                    |                                                                                                    |
| Flow_ •                                                                                                    | 16 Fecha<br>Precio<br>Rinde F                                               | Grano<br>Promedio Ajust.                                                                                                    | 22/02/2017<br>220<br>100                                                                                                    |                                                                                                    |                                                                                                    |                                                                                                    |
| Flow_                                                                                                    | 16 Fecha<br>Precio (<br>Rinde F<br>Costo L                                  | Grano<br>Promedio Ajust.<br>.ab. Cosecha por Ha                                                                                                    | 22/02/2017<br>220<br>100<br>0                                                                                                    |                                                                                                    |                                                                                                    |                                                                                                    |
| Flow_  The  The  The  The  The  The  The  The                                                                                                    | 16 Fecha<br>Precio (<br>Rinde F<br>Costo L<br>Porc. C                       | Grano<br>Promedio Ajust.<br>.ab. Cosecha por Ha<br>osto Cosecha por Tn                                                                                                    | 22/02/2017<br>220<br>100<br>0<br>15.4                                                                                                    |                                                                                                    |                                                                                                    |                                                                                                    |
| Flow_  The formation of the formation of the formation of | 16 Fecha<br>Precio 0<br>Rinde F<br>Costo L<br>Porc. Co<br>Cultivo           | Grano<br>Promedio Ajust.<br>.ab. Cosecha por Ha<br>osto Cosecha por Tn                                                                                                    | 22/02/2017<br>220<br>100<br>0<br>15.4<br>Maiz                                                                                                    |                                                                                                    |                                                                                                    |                                                                                                    |
| Flow_  The  The  The  The  The  The  The  The                                                                                                    | 16 Fecha<br>Precio (<br>Rinde F<br>Costo L<br>Porc. C<br>Cultivo<br>Rinde M | Grano<br>Promedio Ajust.<br>.ab. Cosecha por Ha<br>osto Cosecha por Tn<br>Vin.                                                                                                    | 22/02/2017<br>220<br>100<br>0<br>15.4<br>Maiz<br>0                                                                                                    |                                                                                                    |                                                                                                    |                                                                                                    |
|                                                                                                    | This PC                                                                     | trigo jag 1516     trigo jag 1516     trigo ja | Irigo jag 1516       Los Jagueles-21-Cebada 16'         Dropbox       Los Jagueles-21-Cebada 16'         OneDrive       Los Jagueles-24-Cebada 16'         This PC       Los Jagueles-26-Cebada 16'         ara su cosecha       Cosecha | Irigo jag 1516     Los Jagueles-21-Cebada 1617 Blas.shp     Dorpbox     Los Jagueles-21-Cebada 1617 Blas.shp     DoreDrive     Los Jagueles-25-Cebada 1617 Blas.shp     This PC     Los Jagueles-26-Cebada 1617 Blas.shp     arra su cosecha                                                                                                    | I trigo jag 1516       Los Jagueles-21-Cebada 1617 Blas.shp       23-Jan-17 5:13 PM         Dropbox       Los Jagueles-21-Cebada 1617 Blas.shp       23-Jan-17 5:15 PM         OneDrive       Los Jagueles-25-Cebada 1617 Blas.shp       23-Jan-17 5:30 PM         This PC       Los Jagueles-26-Cebada 1617 Blas.shp       23-Jan-17 5:33 PM         arra su cosecha | Inigo jag 1516       Los Jagueles-21-Cebada 1617 Blasshp       23-Jan-17 5:13 PM       SHP File         Ist Dropbox       Los Jagueles-21-Cebada 1617 Soleshp       11-Jan-17 1:16 PM       SHP File         OneDrive       Los Jagueles-22-Cebada 1617 Blasshp       23-Jan-17 5:15 PM       SHP File         This PC       Los Jagueles-25-Cebada 1617 Blasshp       23-Jan-17 5:33 PM       SHP File         arra su cosecha       —       —       X |

| Columnas Opciones |                               |              |                                 |    |    |      |
|-------------------|-------------------------------|--------------|---------------------------------|----|----|------|
| Corregir:         |                               |              |                                 |    |    |      |
| Superposiciones   | Sup. minima<br>relevante (m2) | 0            | Cant. max datos<br>superpuestos | 50 |    |      |
| Distancia         | Cant. distancias<br>tolera    | 10           | Metros por<br>unidad distancia  | 1  |    |      |
| Ancho             | Ancho default                 | 12.3         | Flow                            |    |    |      |
| Outliers          | Porc. tolerancia<br>CV        | 0.1          | Ancho filtro (m)                | 10 |    |      |
| Rinde sin         | Resumir 0                     | Clasificador | Desvio 🔻                        | 9  |    |      |
| Demora pesada     | Corrimiento<br>pesada (s)     | 0            | Cant. distancias<br>entrada En  | 0  |    |      |
| Guardar com       | io def                        |              |                                 |    |    |      |
|                   |                               |              |                                 |    | OK | anci |

Si todo va bien el mapa nos lleva hasta la cosecha recién cargada.

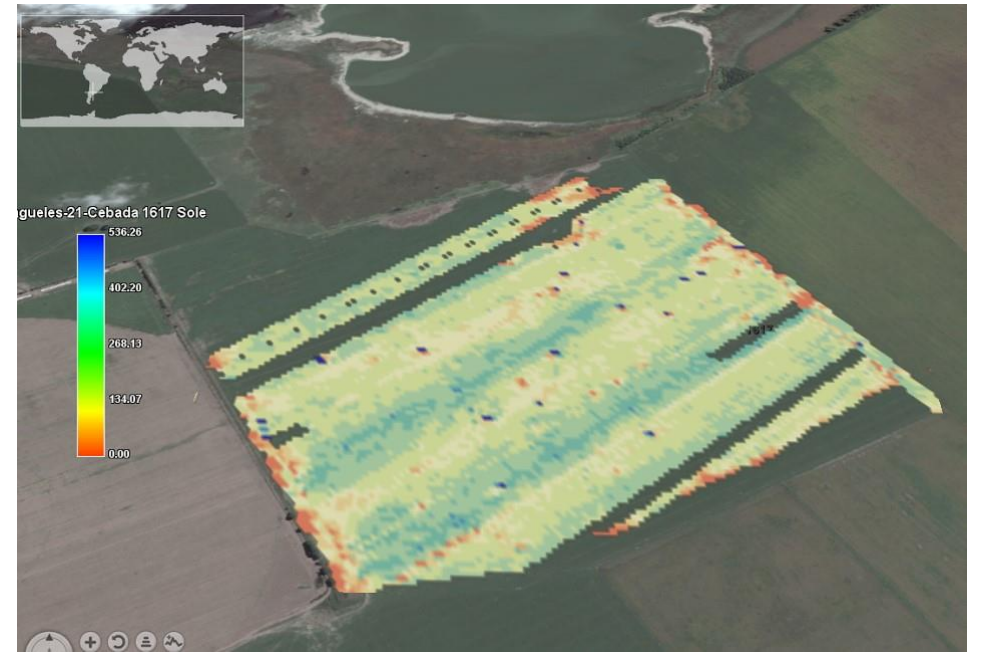

Luego para ver el ndvi hacer click derecho sobre la capa de la cosecha en el árbol y seleccionar obtener NDVI

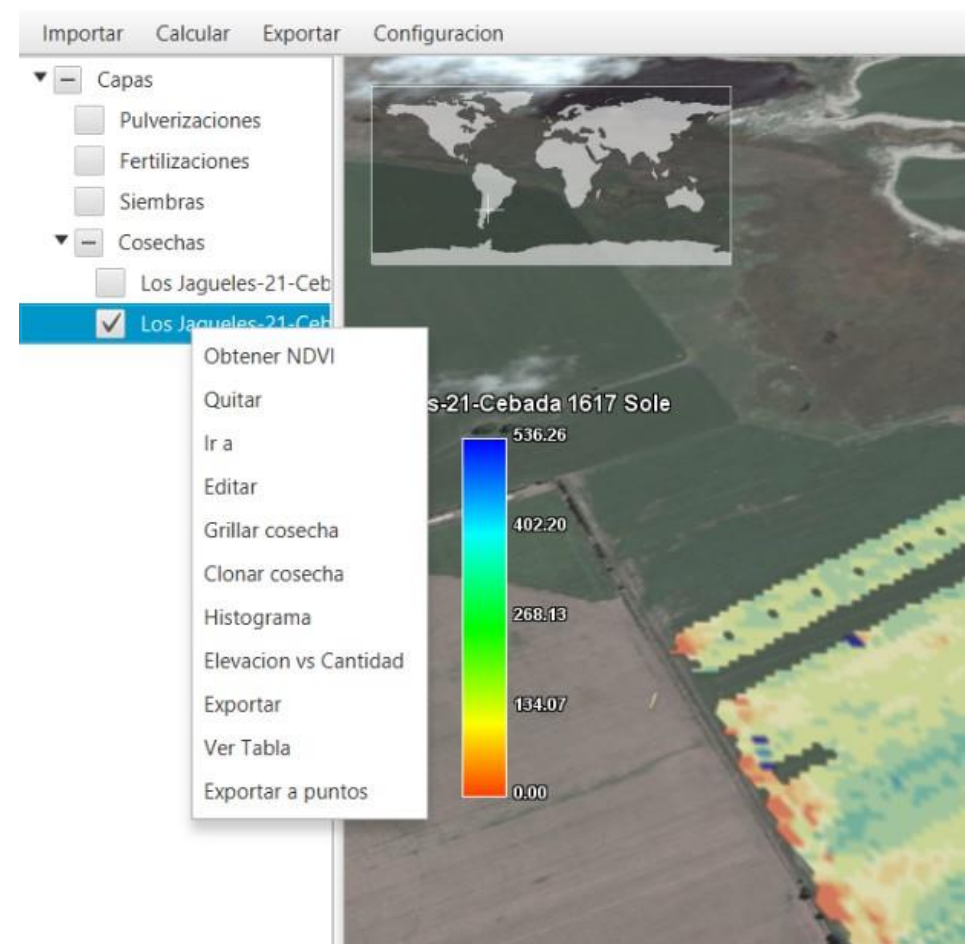

Ingresar la fecha deseada para que el sistema obtenga todas las imágenes disponibles desde un mes anterior a la fecha seleccionada

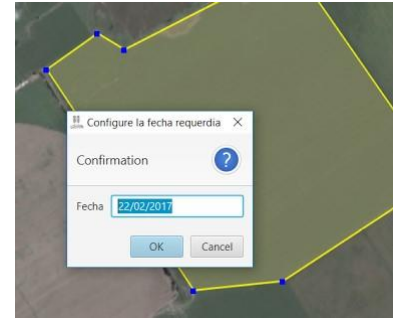

El sistema consulta en que carpeta se desea guardar el archivo y después de unos segundos de espera se muestra el ndvi en el mapa.

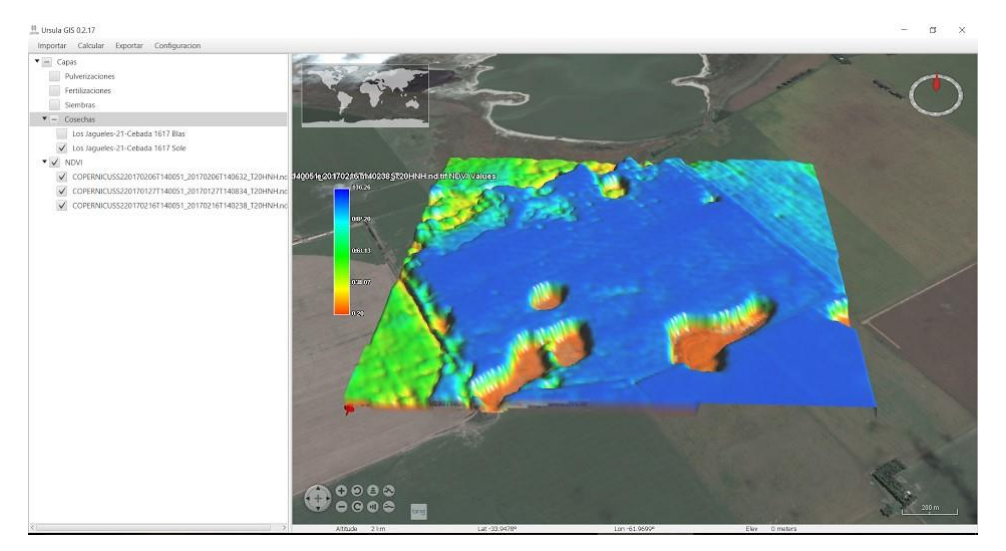